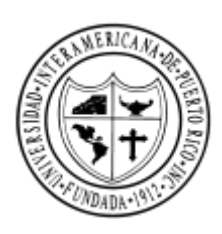

## Universidad Interamericana de Puerto Rico Recinto de Guayama

Guía Hctivación de correo electrónico

🚺 http://quayama.inter.edu/

Correo Electrónico

## Pasos para acceder al Sistema de Autoservicio (WEB)

- Paso 1: Acceda al Navegador de Internet
- Paso 2: Escriba la dirección el url: http://guayama.inter.edu
- Paso 3: Seleccione el botón de Correo electrónico
- Paso 4: Entre el "email" asignado

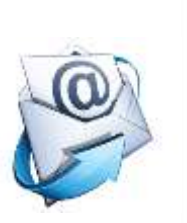

Primera letra del nombre del estudiante

- Todas las letras del primer Apellido del estudiante
- Los últimos 4 dígitos del número de identificación del estudiante
- Seguido de: @guayama.inter.edu

| Microsoft                   |                |         |
|-----------------------------|----------------|---------|
| Sign in                     |                |         |
| to continue to Outlook      |                |         |
| jdelpueblo0000@gua          | yama.inter.edu |         |
| Can't access your accoun    | t?             |         |
| Sign in with a security key | 0              |         |
|                             | ~              |         |
|                             | (#1773)        | 1000000 |

٠ů

### Paso 5: Entre el "password" temporero: dos dígitos para el mes/día/año+Gua

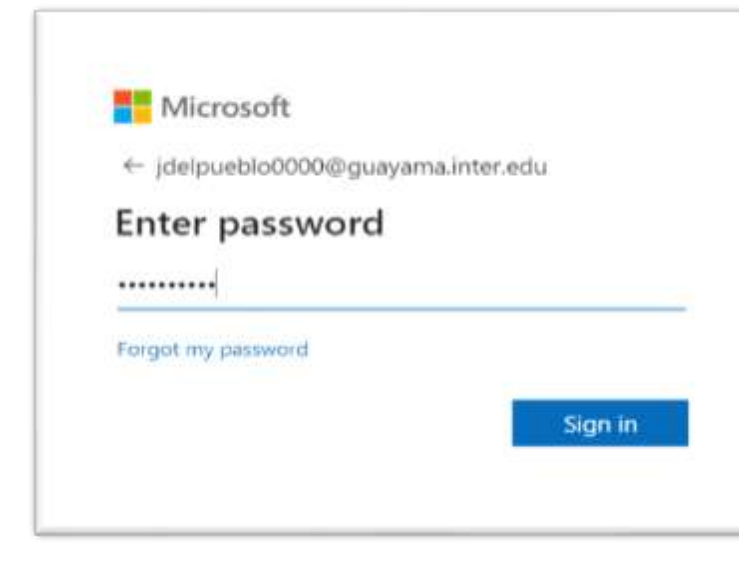

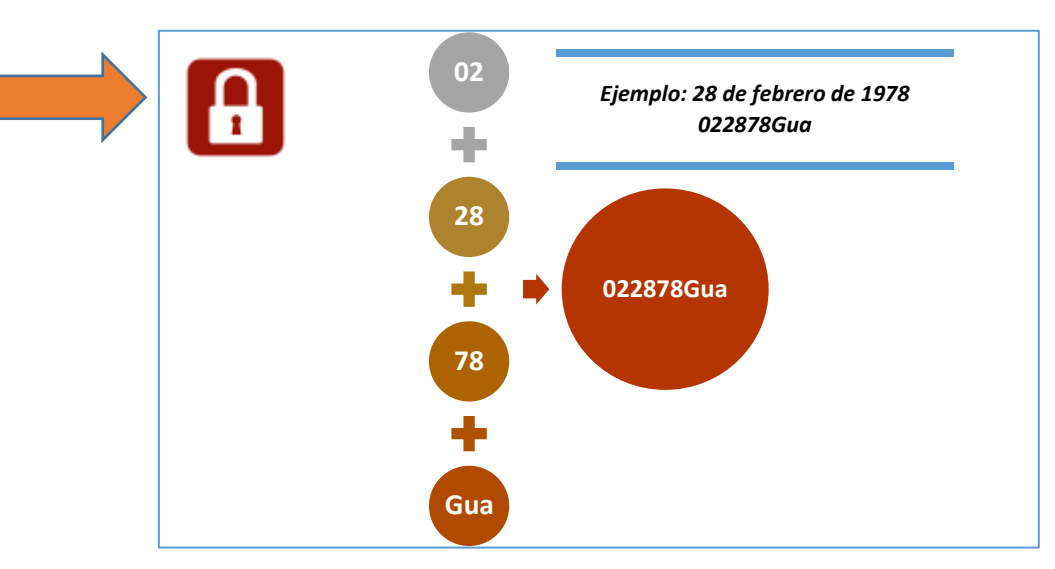

#### Paso 6: Actualicé un "password" nuevo

| Microsoft                                                  |                                                                              |
|------------------------------------------------------------|------------------------------------------------------------------------------|
| idelpueblo0000@                                            | guayama.inter.edu                                                            |
| Update you                                                 | ur password                                                                  |
| You need to upda<br>the first time you<br>password has exp | te your password because this is<br>are signing in, or because your<br>ired. |
| Current password                                           |                                                                              |
| New password                                               |                                                                              |
| Confirm password                                           |                                                                              |
|                                                            |                                                                              |

#### Reglas para establecer una contraseña o <password>

- Mínimo de largo 8 caracteres
- Máximo de largo 14 caracteres
- Debe contener una letra mayúscula y minúscula
- Incluir un carácter especial (no acepta el carácter punto)
- Incluir un número
- No debe repetir el carácter más de dos veces
- No debe tener más de cinco caracteres de la cuenta de usuario

#### Paso 8: Seleccione el botón

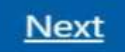

para establecer la configuración de recuperación de contraseña

# More information required

Your organization needs more information to keep your account secure

Use a different account

Learn more

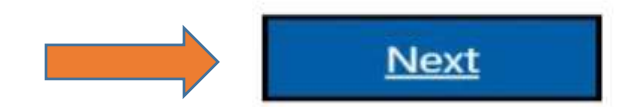

Paso 6: Defina el lenguaje y la zona de tiempo del lugar dónde se encuentra:

| • Outlook                                                                                                    |
|----------------------------------------------------------------------------------------------------|
| Character point pointer out displays builgo angle and Young Dime point Indian.<br>Encylish (Charact Dated) •<br>Torse more<br>(MTC-04500) Georgeninees, La Paul, Marvaias, San Juan • |
|                                                                                                    |
|                                                                                                    |

# Zonas de Tiempo Comunes

.

.

#### **PUERTO RICO**

Time zone:

(UTC-04:00) Georgetown, La Paz, Manaus, San Juan

ESTE (EU)

Time zone:

(UTC-05:00) Eastern Time (US & Canada)

MONTAÑA(EU)

Time zone:

(UTC-07:00) Mountain Time (US & Canada)

PACIFICO(EU)

Time zone:

(UTC-08:00) Pacific Time (US & Canada)

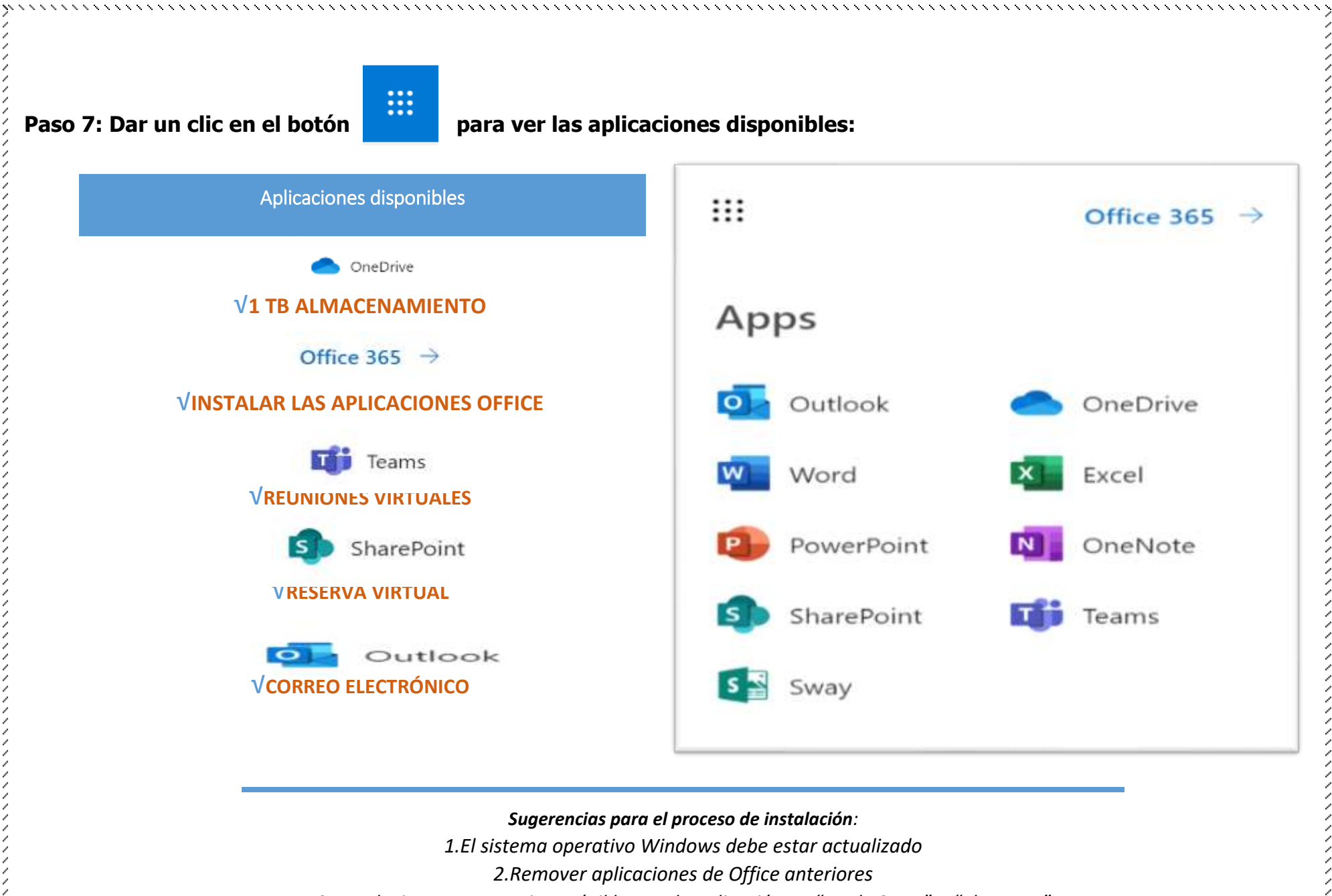

3.Instalaciones para equipo móvil buscar la aplicación en "Apple Store" o "Playstore"

4. Luego, autenticar con su cuenta de correo electrónico y contraseña